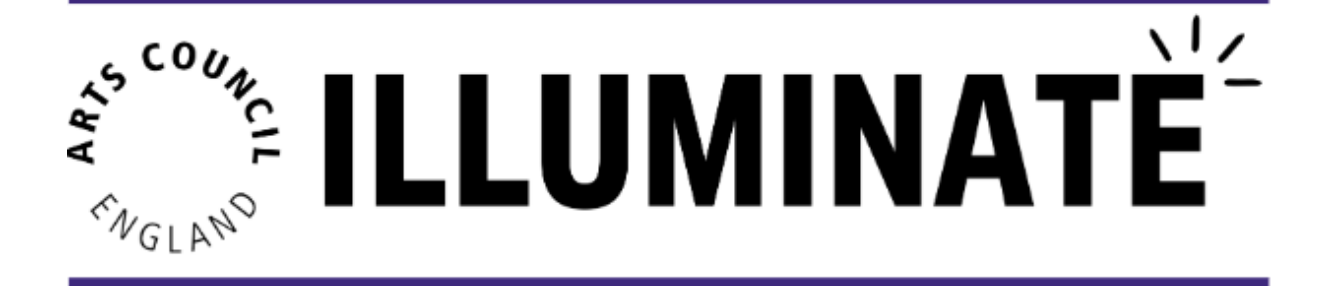

# **API Connection for Box Office Integration**

#### **Description:**

In this module you will learn all about your API connection within Illuminate. This guide is relevant for those with box office providers who are integrated with Illuminate.

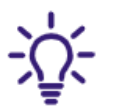

An Application Programming Interface (API) connection describes the automatic connection and interaction between your box office and Illuminate.

#### This module will cover:

- 1. Which providers are integrated with Illuminate
- 2. How to connect your box office with Illuminate
- 3. How to manage your API connection
- 4. Spektrix users How to find the 'Event ID'

# 1. Which providers are integrated with Illuminate

For selected box office providers, there will be automated upload functionality. This will allow your box office data to be automatically passed over to Illuminate, saving you the manual effort of uploading it yourself.

At launch (1st June 2023), the following box offices are compatible with Illuminate:

- a. Spektrix
- b. Ticketsolve

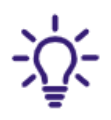

Once a connection with the above box offices is established, data will be automatically extracted safely and securely, from the box offices into Illuminate. Post launch, we will continue to explore the possibility of integrating more Box Office providers. To integrate with Illuminate, a box office provider must have the correct technical capabilities in place that allows data to be extracted safely and securely by a third party. The following factors are also considered:

- Is the Box Office provider used by a significant number of organisations?
- Is the Box Office provider willing to integrate with Illuminate?
- Does the Box Office provider have the technology/resources in place to allow them to share data with Illuminate?

# 2. How to connect your box office with Illuminate

#### For Ticketsolve users

If your organisation uses Ticketsolve as its box office provider, please send an email to <u>uk\_illuminate\_support@pwc.com</u> to request an API connection between Illuminate and Ticketsolve.

#### For Spektrix users

To grant us permission to access data from your Spektrix system on behalf of Arts Council England, you'll need to complete the following instructions. Please note, this can only be done by users with permission to access the Settings Interface.

- Log in to your Spektrix account as an Admin
- Open the Control Panel
- Click Settings\* (\*N.B. This option is only available in the new Settings Interface. If you are using the old Interface for any reason, you will need to go to Control Panel > Go to New Interface before proceeding.)
- Click Configuration
- Click System Setup
- Select Third Party Integrations from the menu on the left of the screen
- Click on the toggle next to 'Allow PricewaterhouseCoopers to access my data on behalf of Arts Council England':

|   |     | Allow Purple Seven to access my data                                                                                                    |
|---|-----|----------------------------------------------------------------------------------------------------|
|   |     | Allow The Audience Agency to access my data                                                                                                    |
| ( |     | Allow Audience Insight Wales to access my data                                                                                                    |
| ( |     | Allow Pricewaterhouse Coopers to access my data on behalf of Arts Council England                                                                                                    |
|   | Set | s which Third Parties are able to access your data. You should ensure that you have the appropriate agreements in place directly with these Third Parties before granting them access |

Once the toggle has changed from grey to green, everything is set up:

|      | Allow Purple Seven to access my data                                                                                                    |
|------|----------------------------------------------------------------------------------------------------|
|      | Allow The Audience Agency to access my data                                                                                                    |
|      | Allow Audience Insight Wales to access my data                                                                                                    |
|      | Allow Pricewaterhouse Coopers to access my data on behalf of Arts Council England                                                                                                    |
| Sets | which Third Parties are able to access your data. You should ensure that you have the appropriate agreements in place directly with these Third Parties before granting them access. |

You can remove permissions at any time by switching the toggle back to grey.

# 3. How to find out the status of your API connection

To understand the status of your API connection, you should contact your provider who will be able to provide you with more details.

# 4. Spektrix users - how to find the 'Event ID'

To create a Report on your system that outputs Event Name, Event ID, and First and Last Instance Date, you'll need to do the following. Please note, this can only be done by users with the 'Insights & Mailings Administrator' <u>user role</u>.

- Log into Spektrix
- Navigate to the Insights & Mailings Interface
- Click 'New Report'
- Make sure 'Sales' is selected as the 'Type', and give the Report a name like "Illuminate Event ID Report". You can add a description if you'd like.

| New report                                                                                                    |                                | _                       |                  | _           |                 | 1 Info      | 2 Criteria set  | 3 Output | 4 Template |
|----------------------------------------------------------------------------------------------------|--------------------------------|-------------------------|------------------|-------------|-----------------|-------------|-----------------|----------|------------|
| Туре:                                                                                                    |                                |                         |                  |             |                 |             |                 |          |            |
| Sales Customer                                                                                                    | Analysis                       | Accounting              | Event Instances  | Memberships | Customer Audits | Mailing ROI | Ticket Vouchers |          |            |
| Sales reports show a row for each seat. They are normally filtered to show the seats for a particular event instance. Sales reports are generally used by the box office and producers. Name: |                                |                         |                  |             |                 |             |                 |          |            |
| Description:                                                                                                    | (epone                         |                         |                  |             |                 |             |                 |          |            |
| •                                                                                                    |                                |                         |                  |             |                 |             |                 |          |            |
| Make available in s                                                                                                    | ales interfac<br>e to sales ad | ce?<br>Iministrators in | sales interface? |             |                 |             |                 |          |            |
| □ Is read only?                                                                                                    |                                |                         |                  |             |                 |             |                 |          |            |
|                                                                                                    |                                |                         |                  |             |                 |             |                 | Ca       | ancel Next |

- Click Next to move onto creating a Criteria Set for the Report
- Change the Criteria Set Name to say "By Date"
- Untick the Only show commonly used criteria box

- Click the + (plus) button next to Seats
- Click the + (plus) button next to Event Instances
- Click and drag Date into the Drop criteria here box
  - You can drag in any additional metrics criteria you need here too for more information, please see the guidance on <u>Criteria Sets</u>. If you do this, it's worth updating the name of the Criteria Set to reflect what metrics it uses.

| New report                                                                                                    | 1 Info      | 2 Criteria set    | 3 Output                     | 4 Template |
|----------------------------------------------------------------------------------------------------|-------------|-------------------|------------------------------|------------|
| Criteria set name: By Date Read only                                                                                                    |             |                   |                              |            |
| - Seats                                                                                                    |             |                   |                              |            |
| Event Instances Is Masked Lock Type Seat Status Seating Area Sold In Fig.                                                                                                    | ed Subscrip | tion Subscrib     | ed To                        |            |
| Cancelled Commission Structures Date Event Attributes Event Instance Attribu                                                                                                    | tes Event   | t Instance Status | Event Sta                    | tus        |
| Events         First Instance Start         Fixed Series         Instance included in metrics         Instances           On Sale in Sales         On Sale on Web         On Sale to Agents         Partner Company         Price Lis | Last Inst   | g Plans Start O   | n Sale in Fund<br>Date Start | Days       |
| Start Selling Agent Start Selling Fundraising Start Selling Sales Start Selling Web                                                                                                    | Start Tim   | e Stop Selling    | g Agent                      |            |
| Stop Selling Fundraising         Stop Selling Sales         Stop Selling Web         Subscription Group           Visible in Sales         Visible on Web         Visible to Agents                                                   | Ticket Des  | igns Venue        | Visible In Fu                | Indraising |
|                                                                                                    |             |                   |                              |            |
| Seats with                                                                                                    |             |                   |                              | 6          |
| Event Instances Date is Fixed date range  v between  and                                                                                                    |             |                   |                              | 8          |
| and Instance included in metrics                                                                                                    |             |                   |                              | 8          |
| AND                                                                                                    |             |                   |                              |            |
| Drop to add to criteria                                                                                                    |             |                   |                              |            |
| OR                                                                                                    |             |                   |                              |            |
| Drop criteria here                                                                                                    |             |                   |                              |            |

- Click Next
- Untick the 'Only show commonly used columns' box
- Click the + (plus) button next to Events
- Click and drag Event ID, Event Name, First Instance, and Last Instance into the Output Columns box
- Click Switch to Grouped Mode
- Change the *Group By* dropdown against the *First Instance* and *Last Instance* metrics to "Value"

| New report 1 Info 2 Criteria set                                                                                                    | 3 Output      | 4 Ten | nplate |
|----------------------------------------------------------------------------------------------------|---------------|-------|--------|
| <ul> <li>Only show commonly used columns</li> <li>Available Columns:         <ul> <li>● Events</li> <li>● Event Instances</li> <li>● Tickets / Reservations</li> </ul> </li> <li>Date Created Date Last Updated Duration Event Attributes Event Attributes List Event Capacity Event Is Live Event Status Financial Target First Transaction Date Last Transaction Date Partner Companies Seats Target V</li> </ul>                                                                                                    | Event No      | ites  |        |
| Customers  Customers  Content Items  Commissionable Items  Item Delivery  Contaitions  Ticket Scans  Ticket Scans | :ket Subscrip | tions | •      |
| Event ID S       Event Name S       Group By Value       First Instance S       Group By Value       L         Aggregate columns:                                                                                                    | ast Instance  | 8     | 1      |
| Show Count?                                                                                                    |               |       |        |
| Min: Max: Sort By:                                                                                                    |               |       | Ŧ      |
|                                                                                                    | Cancel        | Back  | Next   |

- Click Next
- Click Ok

You can now find the Report in the <u>Report Explorer</u> and <u>run the Report</u> as needed. It will look something like this:

|   | А        | В              | С                | D                |
|---|----------|----------------|------------------|------------------|
| 1 | Event ID | Event Name     | First Instance   | Last Instance    |
| 2 | 4607     | Calendar Girls | 2022-01-09 19:00 | 2022-01-29 19:00 |
| 3 | 6608     | Macbeth        | 2022-03-10 14:30 | 2022-03-15 19:30 |
| 4 | 10207    | Peter Pan      | 2022-05-11 19:00 | 2022-05-31 19:00 |
| 5 | 12607    | Puss in Boots  | 2022-12-01 19:30 | 2022-12-31 12:00 |
|   | 1        |                |                  |                  |

Illuminate is owned by Arts Council England - built and managed by PwC